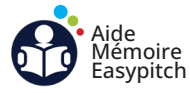

# Démarrer un partage sans fil avec EShare Windows

Objectif : projection sans fil tactile sur l'écran interactif

### Ouvrez le logiciel EShare PRO sur l'écran interactif

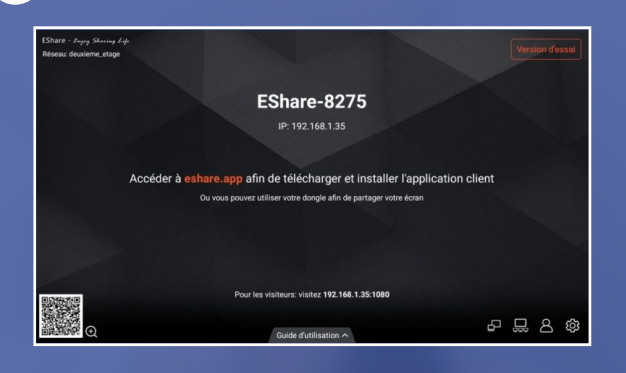

Ouvrez le logiciel EShare PRO préinstallé sur l'OPS Windows de l'écran interactif.

Vérifiez que l'OPS est connecté à un réseau wifi ou en ethernet.

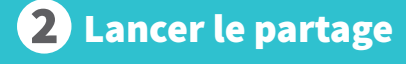

## **AVEC DONGLE**

1. Branchez le dongle USB au PC, la LED bleue clignotera.

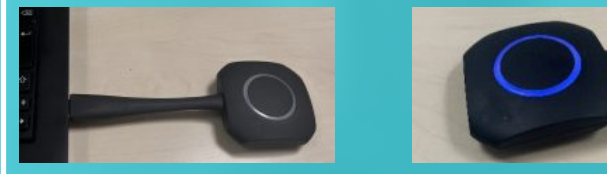

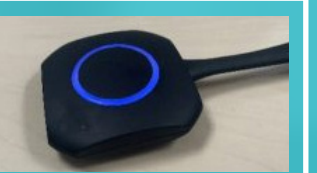

### 2. Pour la 1ère connexion, lancez le programme ShareMax.

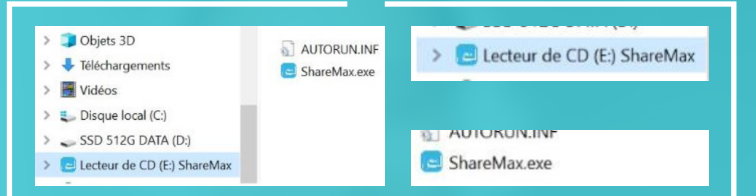

3. Lorsque la LED se fixe, cela signifie que le dongle est prêt. Appuyez pour démarrer la projection.

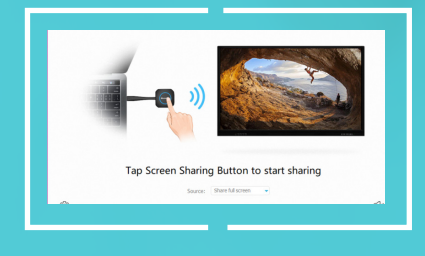

### **B** SANS DONGLE

1. Vérifiez que votre PC est connecté au même réseau Wifi que l'OPS de l'écran interactif.

2. Téléchargez le logiciel pour PC portable en vous rendant sur le site eshare.app.

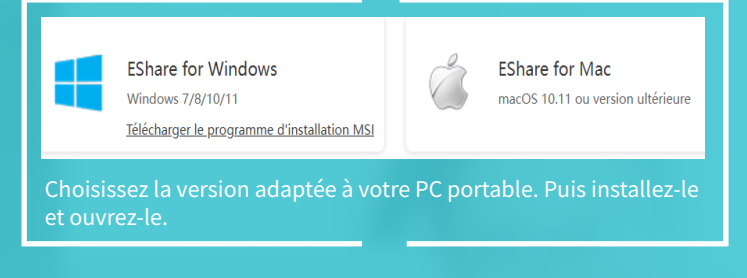

#### 3. Le logiciel détectera l'écran interactif. Cliquez sur « Connect ».

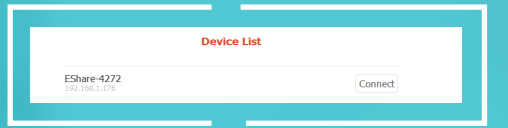

4. Cliquez ensuite sur Share Screen pour lancer le partage.

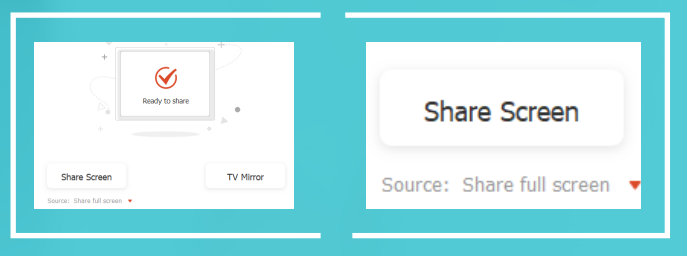

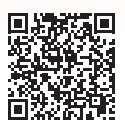

Vous pouvez très bien projeter plusieurs appareils à la fois, à condition de posséder plusieurs dongles ou d'installer le logiciel sur tous les PC.

Pour en savoir plus sur le partage sans fil Eshare Windows, flashez ce QR code